# GreatPOS User Manual Order Taker (Restaurant Type)

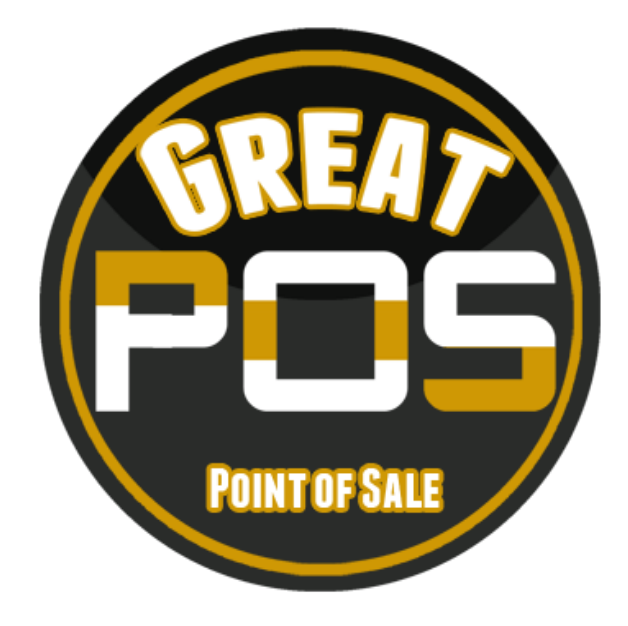

# Contents

| Login                              | 3  |
|------------------------------------|----|
| Order Taker                        | 4  |
| GreatPOS Order taker Areas         | 4  |
| Order Save to Table in Order Taker | 6  |
| Move Order                         | 9  |
| Cancel Order                       | 11 |
| Transfer Item                      | 13 |

## Login

How to Login to GreatPOS System Cashier Side?

Step1) Click the GreatPOS Logo Shortcut on Desktop

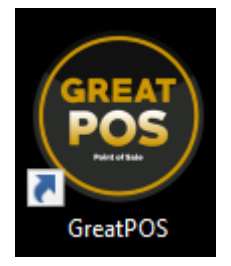

#### Step2) Click I Accept Agreement

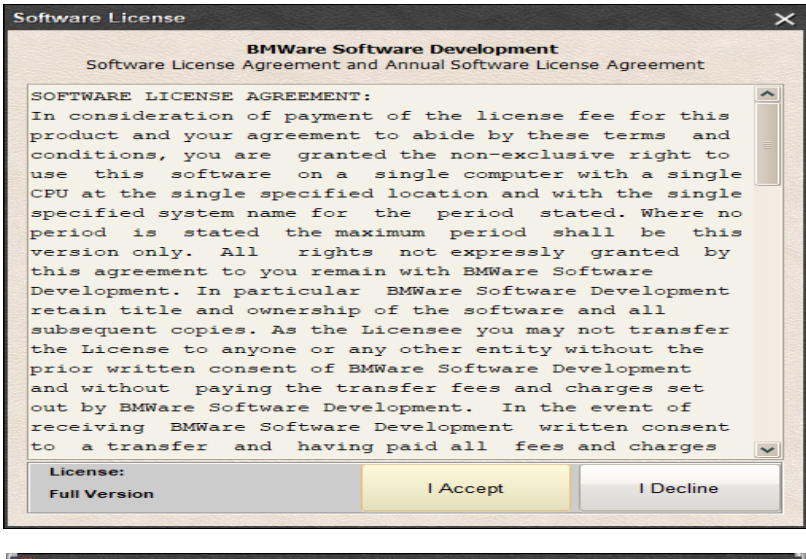

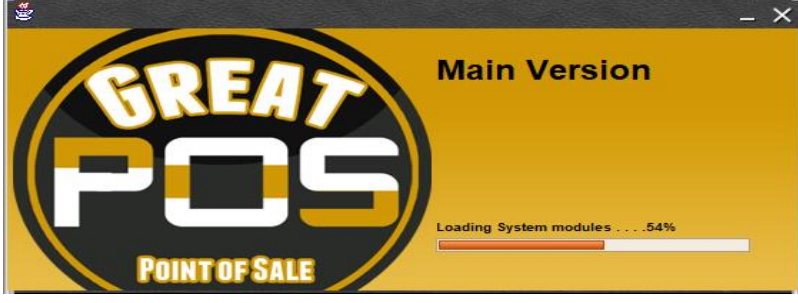

Step3) Enter Cashier Credentials

Step4) Click Login Button

| FreatPOS System |           |       |       |            |
|-----------------|-----------|-------|-------|------------|
| 6               | Username: | ļ     |       |            |
|                 | Password: |       |       |            |
|                 |           | Login | Close | Biometrics |

# Order Taker

| 🗳 GreatPOSX U | ser: user                        | Registered to: Bl               | WWARE                        |                           |                            |                           |                                            | – 🗗 🗙                      |
|---------------|----------------------------------|---------------------------------|------------------------------|---------------------------|----------------------------|---------------------------|--------------------------------------------|----------------------------|
| GreatPOSX     |                                  |                                 |                              |                           |                            |                           |                                            | 1                          |
| O.R. No. :    | 10004112                         | Trans.No. :                     | 10001295                     | On Shift :                | 1                          | User :                    | user Date :                                | 2020-09-21                 |
| MENU<br>ITEMS | Addition<br>al/Extra<br>Toppings | Best Sel<br>Ier LARG<br>E Combo | Best Sel<br>ler XL C<br>embo | Best Sel<br>lers (L)      | Best Sel<br>lers (M)       | Best Sei<br>Iers (XL<br>) | U Item Description Price                   | Qty Dis Amt                |
|               | Bonanza                          | Bottles                         | Classics<br>(L)              | Classics<br>(M)           | Classics<br>(XL)           | Complime<br>ntary         | Transaction Type:<br>Dine - In Pay:        |                            |
|               | Drinks                           | Large Co<br>mbo                 | Medium C<br>ombo             | Pasta (A<br>La Cart<br>e) | Pizza of<br>the Sea<br>son | Pizza Sm<br>all           | TABLE NO Information<br>Choose E<br>SEARCH | nployee                    |
|               |                                  |                                 |                              |                           |                            |                           | INPUT QUANTITY: (2*)                       |                            |
|               |                                  |                                 |                              |                           |                            |                           | SAVE TA                                    | BLE ORDER                  |
|               |                                  |                                 |                              |                           |                            | _                         | PRINT SA                                   | LES ORDER                  |
|               | Premium                          | product<br>category             | Toppings                     | Value Me                  | Winning<br>Tandem P        | Xlarge C                  | PRIN                                       | TBILL                      |
|               | (L)                              | 1                               | Weat                         | ala                       | romos                      | ombo                      | MOVE OPDER Ctiva                           | WINANCEL OPDER             |
|               |                                  |                                 |                              |                           |                            |                           | Go to St                                   | tings to activate Windows. |
|               |                                  |                                 |                              |                           |                            |                           | VOID ITEM                                  | TRANSFER ITEM              |

# GreatPOS Order taker Areas

Red Horizontal Rectangle – Transaction Table

## Blue Vertical Bar - Calculator

## Green Horizontal Rectangle - Item Categories

| GreatPOSX Us              | ser: user                        | Registered to: B                | MWARE                        |                           |                            |                          |                                              | - 10          |
|---------------------------|----------------------------------|---------------------------------|------------------------------|---------------------------|----------------------------|--------------------------|----------------------------------------------|---------------|
| O.R. No. :                | 10004112                         | Trans.No. :                     | 10001295                     | On Shift :                | 1                          | User :                   | user Date :                                  | 2020-09-21    |
| MENU<br>ITEMS<br>TABLE P1 | Addition<br>al∕Extra<br>Toppings | Best Sel<br>Ier LARG<br>E Combo | Best Sel<br>ler XL C<br>ombo | Best Sei<br>Iers (L)      | Best Sei<br>Iers (M)       | Best Sei<br>Iers XL<br>) | LI Item Description Price                    | Qty Dis Amt   |
|                           | Bonanza                          | Bottles                         | Classics<br>(L)              | Classics<br>(M)           | Classics<br>(XL)           | Complime<br>ntary        | Transaction Type:<br>Dine - In Pay:          |               |
|                           | Drinks                           | Large Co<br>mbo                 | Medium C<br>ombo             | Pasta (A<br>La Cart<br>e) | Pizza of<br>the Sea<br>son | Pizza Sm<br>all          | TABLE NO Information:<br>Choose Em<br>SEARCH | ployee CLEAR  |
|                           |                                  |                                 |                              |                           |                            |                          | INPUT QUANTITY: (2*)                         |               |
|                           |                                  |                                 |                              |                           |                            |                          | SAVE TAB                                     |               |
|                           | Premium                          | product                         | Tonnings                     | Value Me                  | Winning                    | Xlarge C                 | PRINT SAL                                    | ES ORDER      |
|                           | (L)                              | category<br>1                   | Meat                         | als                       | Tandem P<br>romos          | ombo                     | PRINT                                        | r BILL        |
|                           |                                  |                                 |                              |                           |                            |                          | MOVE ORDER CLIVAT                            |               |
|                           |                                  |                                 |                              |                           |                            |                          | VOID ITEM                                    | TRANSFER ITEM |

#### Orange Horizontal Rectangle – Products Tab

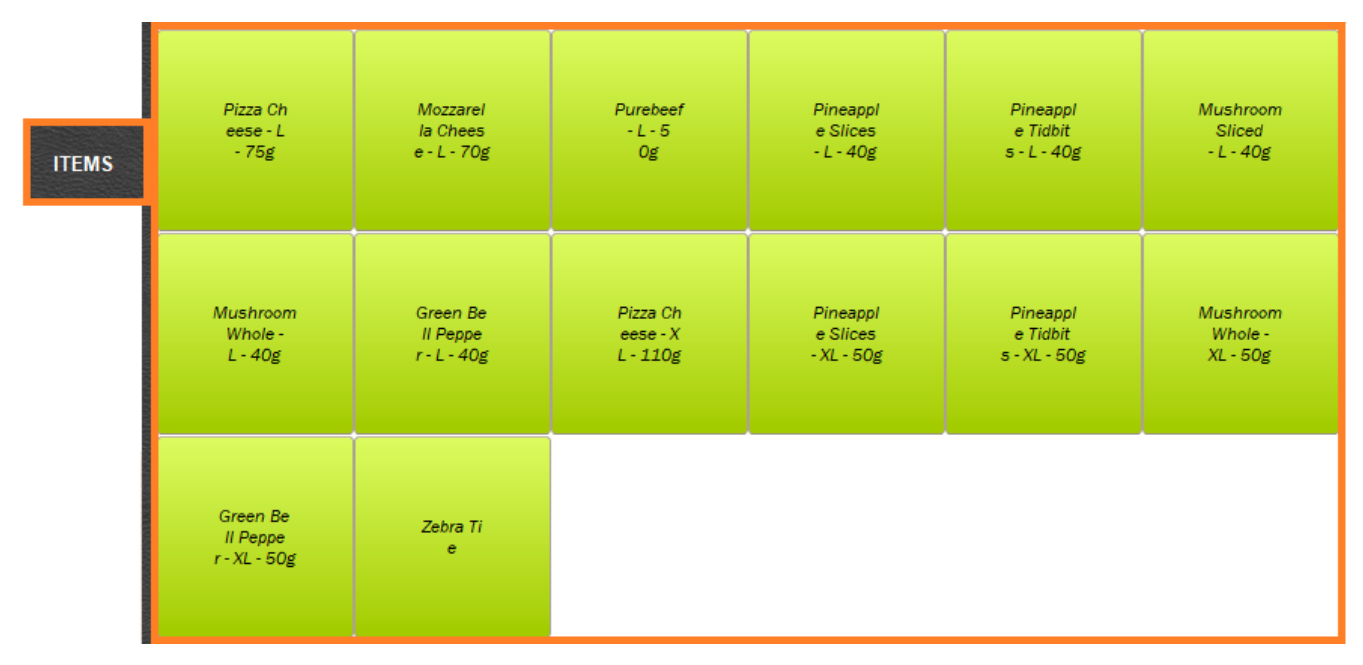

Violet Horizontal Rectangle - Table Tab

|          | 1      | 2    | 3    | 4  | 5  | 6      |
|----------|--------|------|------|----|----|--------|
|          | 7      | 8    | 9    | 10 | 11 | 12     |
| TADLE FT | 13     | 14   | 15   | 16 | 17 | FShip1 |
|          | FShip2 | Fam1 | Fam2 | 22 | 23 | 24     |
|          | 25     | 26   | 27   | 28 | 29 | 30     |
|          | 31     | 32   | 33   | 34 | 35 | 36     |
|          | 37     | 38   | 39   | 40 | 41 | 42     |
|          | 43     | 44   | 45   | 46 | 47 | 48     |
|          | 49     | 50   | 51   | 52 | 53 | 54     |

## Order Save to Table in Order Taker

Step1) Select Category

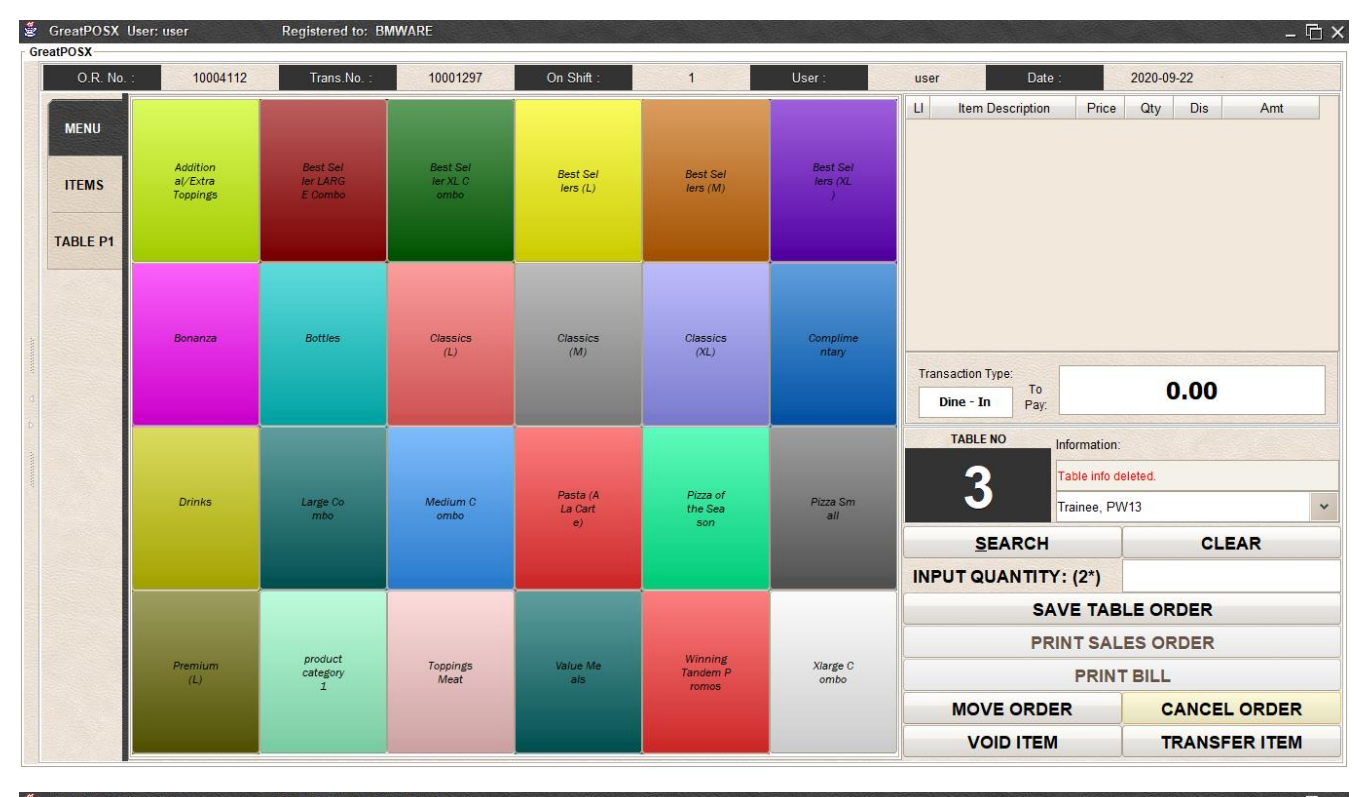

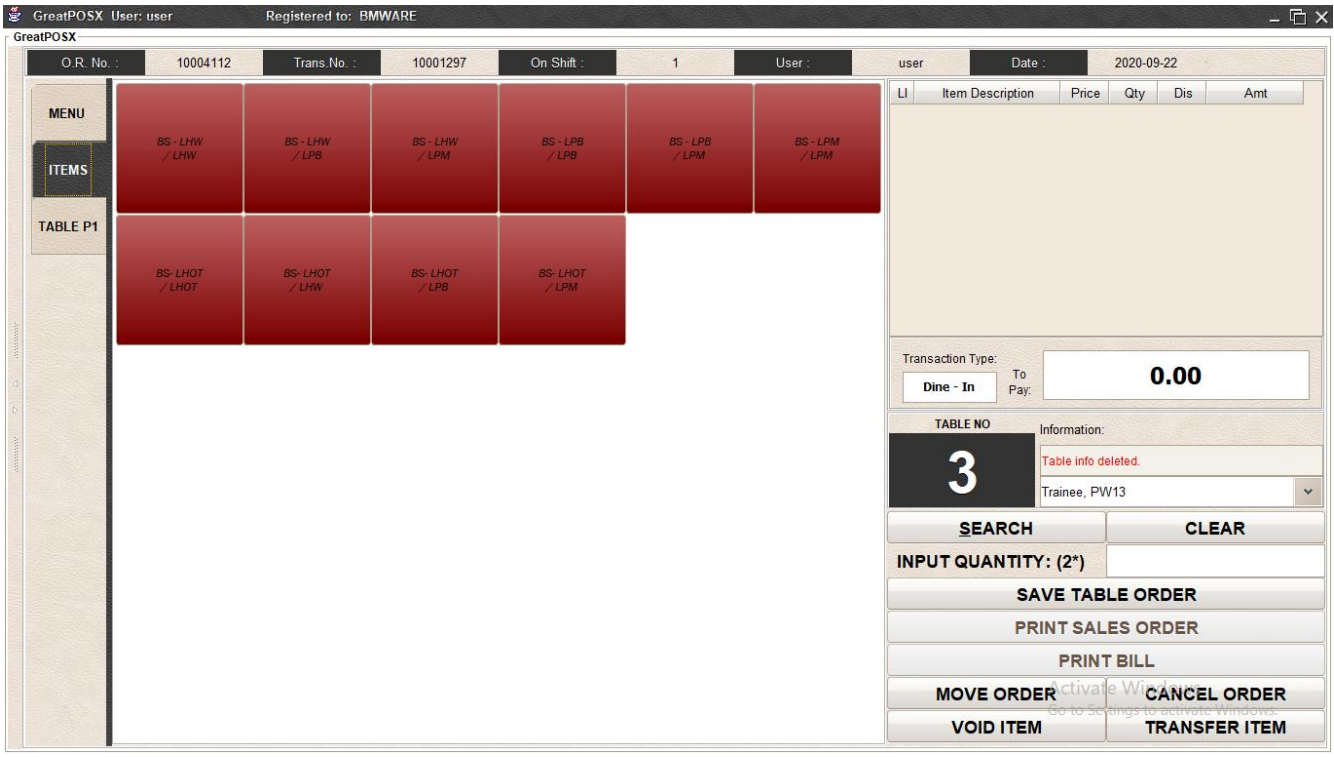

Step2) Select Items

| GreatPOSX U | ser: user         | Registered to: BM | IWARE             |                   |                        |                   |                                                      | - 4                     |
|-------------|-------------------|-------------------|-------------------|-------------------|------------------------|-------------------|------------------------------------------------------|-------------------------|
| O.R. No. :  | 10004112          | Trans.No. :       | 10001297          | On Shift :        | 1                      | User :            | user Date :                                          | 2020-09-22              |
| MENU        | BS - LHW<br>/ LHW | BS - LHW<br>/ LPB | BS - LHW<br>/ LPM | BS - LPB<br>/ LPB | BS - LPB<br>/ LPM      | BS - LPM<br>/ LPM | LI Item Description                                  | Price Qty Dis Amt       |
| TABLE P1    | BS-LHOT<br>/LHOT  | BS-LHOT<br>7 LHW  | BS-LHOT<br>/LPB   | BS-LHOT<br>/LPM   |                        | ×                 |                                                      |                         |
| anna D      |                   |                   |                   | Are yo            | u sure you want to add | this item?        | Transaction Type:<br>Dine - In Pay:<br>TABLE NO Info | 0.00                    |
|             |                   |                   |                   |                   |                        |                   | 3 💾                                                  | le info deleted.        |
|             |                   |                   |                   |                   |                        |                   | SEARCH                                               | CLEAR                   |
|             |                   |                   |                   |                   |                        |                   | INPUT QUANTITY: (                                    | 2*)                     |
|             |                   |                   |                   |                   |                        |                   | SAVE                                                 |                         |
|             |                   |                   |                   |                   |                        |                   | PRIN                                                 | T SALES ORDER           |
|             |                   |                   |                   |                   |                        |                   | 1                                                    | PRINT BILL              |
|             |                   |                   |                   |                   |                        |                   | MOVE ORDER                                           | Ctivalle WicANCEL ORDER |
|             |                   |                   |                   |                   |                        |                   | VOID ITEM                                            | TRANSFER ITEM           |

### Step3) Click Yes

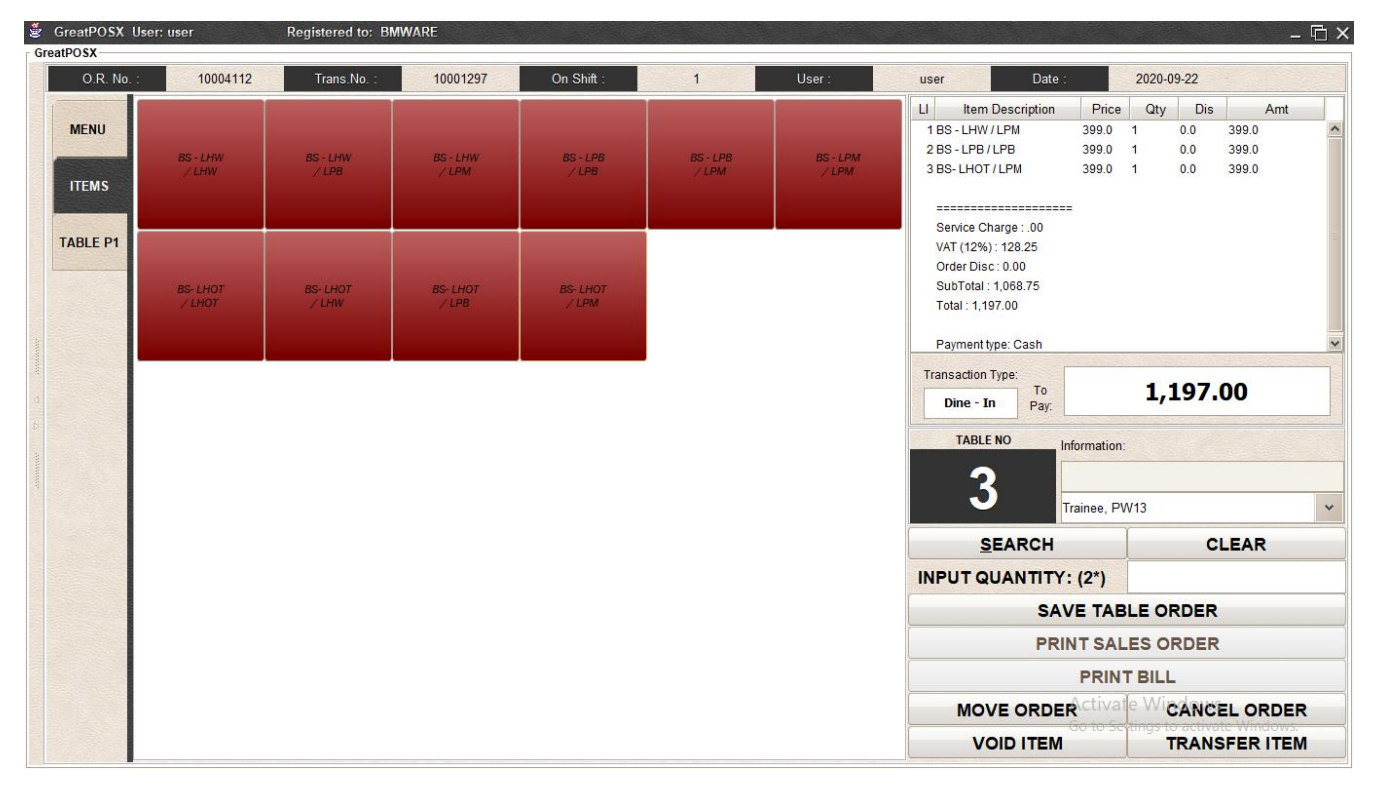

Step4) Select Table P1 Tab

| GreatPOSX U | ser: user | Registered to: B | IWARE                                     |            |    |        |                                                                                  |                                        |                       | -                              | Ξ× |
|-------------|-----------|------------------|-------------------------------------------|------------|----|--------|----------------------------------------------------------------------------------|----------------------------------------|-----------------------|--------------------------------|----|
| O.R. No. :  | 10004112  | Trans.No. :      | 10001297                                  | On Shift : | 1  | User : | user Date :                                                                      | 2                                      | 2020-09-22            |                                |    |
| MENU        | 1         | 2                | 3                                         | 4          | 5  | 6      | LI Item Description<br>1 BS - LHW / LPM<br>2 BS - LPB / LPB<br>3 BS - LHOT / LPM | Price<br>399.0 1<br>399.0 1<br>399.0 1 | Qty Dis<br>0.0<br>0.0 | Amt<br>399.0<br>399.0<br>399.0 | ~  |
| ITEMS       | 7         | 8                | 9                                         | 10         | 11 | 12     | Service Charge : .00                                                             |                                        |                       |                                |    |
|             | 13        | 14               | 15                                        | 16         | 17 | FShip1 | Order Disc : 0.00<br>SubTotal : 1,068.75<br>Total : 1,197.00                     |                                        |                       |                                |    |
| AMANANA     | FShip2    | Fam1             | Fam2                                      | 22         | 23 | 24     | Payment type: Cash<br>Transaction Type:                                          |                                        | 1 197                 | 00                             | ~  |
| d<br>6      | 25        | 26               | 27                                        | 28         | 29 | 30     | Dine - In Pay:<br>TABLE NO Info                                                  | ormation:                              | 1,137                 | .00                            |    |
|             | 31        | 32               | 33                                        | 34         | 35 | 36     | 3                                                                                | ainee, PW1                             | 3                     |                                | *  |
|             | 37        | 38               | 39                                        | 40         | 41 | 42     | SEARCH                                                                           | (2*)                                   |                       | CLEAR                          |    |
|             | 43        | 44               | 45                                        | 46         | 47 | 48     | SAV                                                                              | E TABL                                 | E ORDER               | र<br>२                         |    |
|             |           |                  | le la la la la la la la la la la la la la |            |    |        | MOVE ORDER                                                                       | PRINT I                                | WICAN                 |                                | ,  |
|             | 49        | 50               | 51                                        | 52         | 53 | 54     | VOID ITEM                                                                        | io to Secti                            | TRAN                  | SFER ITEN                      | 1  |

## Step5) Select Table Number

| GreatPOSX U                             | User: user | Registered to: Bl | WWARE    |            |    |        |                                                                                                    | - @ ×                                                                                                    |
|-----------------------------------------|------------|-------------------|----------|------------|----|--------|----------------------------------------------------------------------------------------------------|----------------------------------------------------------------------------------------------------|
| O.R. No.                                | : 10004112 | Trans.No. :       | 10001297 | On Shift : | 1  | User : | user Date :                                                                                                    | 2020-09-22                                                                                                    |
| MENU                                    | 1          | 2                 | 3        | 4          | 5  | 6      | Ll         Item Description         Price           1 BS - LHW / LPM         399.0           2 BS - LPB / LPB         399.0           3 BS - LHOT / LPM         399.0 | Qty         Dis         Amt           1         0.0         399.0         ^           1         0.0         399.0         ^           1         0.0         399.0         ^ |
| ITEMS                                   | 7          | 8                 | 9        | 10         | 11 | 12     | Service Charge : .00                                                                                                    | -                                                                                                    |
|                                         | 13         | 14                | 15       | 16         | 17 | FShip1 | Order Disc: 0.00<br>SubTotal : 1,068.75<br>Total : 1,197.00                                                                                                    |                                                                                                    |
| Amanande                                | FShip2     | Fam1              | Fam2     | 22         | 23 | 24     | Payment type: Cash Transaction Type:                                                                                                    | 1 197 00                                                                                                    |
| d<br>b                                  | 25         | 26                | 27       | 28         | 29 | 30     | Dine - In Pay:<br>TABLE NO Information                                                                                                    | r.                                                                                                    |
| ana ana ana ana ana ana ana ana ana ana | 31         | 32                | 33       | 34         | 35 | 36     | 2 Table is Er<br>Choose E                                                                                                    | mpty.<br>mployee 🗸                                                                                                    |
|                                         | 37         | 38                | 39       | 40         | 41 | 42     | SEARCH                                                                                                    | CLEAR                                                                                                    |
|                                         | 43         | 44                | 45       | 46         | 47 | 48     | SAVE TAI<br>PRINT SA                                                                                                    |                                                                                                    |
|                                         | 40         | 50                | 51       | 52         | 52 | 54     | MOVE ORDER                                                                                                    |                                                                                                    |
|                                         | 45         | 30                | 31       | 52         | 33 | - 34   | VOID ITEM                                                                                                    | TRANSFER ITEM                                                                                                    |

Step6) Select Employee

Step6) Click SAVE TABLE ORDER

| GreatPOSX L | lser: user | Registered to: Bl | WWARE    |            |    |        |                            |                                         |                           | - 🗅 × |
|-------------|------------|-------------------|----------|------------|----|--------|----------------------------|-----------------------------------------|---------------------------|-------|
| O.R. No.    | 10004113   | Trans.No. :       | 10001297 | On Shift : | 1  | User : | user Date                  | :                                       | 2020-09-22                |       |
| MENU        | 1          | 2                 | 3        | 4          | 5  | 6      | LI Item Description        | Price                                   | Qty Dis Amt               |       |
|             | 7          | 8                 | 9        | 10         | 11 | 12     |                            |                                         |                           |       |
|             | 13         | 14                | 15       | 16         | 17 | FShip1 |                            |                                         |                           |       |
| ANUMANA     | FShip2     | Fam1              | Fam2     | 22         | 23 | 24     | Transaction Type:          |                                         | 0.00                      |       |
| d<br>b      | 25         | 26                | 27       | 28         | 29 | 30     | Dine - In Pay:<br>TABLE NO | Information                             | 0.00                      |       |
|             | 31         | 32                | 33       | 34         | 35 | 36     | 2                          | <mark>Order assig</mark><br>Trainee, PV | ned to Table No: 2<br>V13 | *     |
|             | 37         | 38                | 39       | 40         | 41 | 42     | SEARCH                     | (: (2*)                                 | CLEAR                     |       |
|             | 43         | 44                | 45       | 46         | 47 | 48     | SA<br>PR                   | VE TAB                                  | LE ORDER                  |       |
|             |            |                   |          |            |    |        | -                          | PRIN                                    | TBILL                     |       |
|             | 49         | 50                | 51       | 52         | 53 | 54     | MOVE ORD                   | R ctivat                                | e WicANCEL ORD            | IR    |
|             |            |                   |          |            |    |        | VOID ITEN                  | 1                                       | TRANSFER ITE              | M     |

## Move Order

Step1) Click Table with Order

| GreatPOSX U | ser: user | Registered to: B | WWARE    |            |    |        |                                                                                                    | - 🗖                                                                                                    |
|-------------|-----------|------------------|----------|------------|----|--------|----------------------------------------------------------------------------------------------------|----------------------------------------------------------------------------------------------------|
| O.R. No. :  | 10004112  | Trans.No. :      | 10001297 | On Shift : | 1  | User : | user Date :                                                                                                 | 2020-09-22                                                                                                    |
| MENU        | 1         | 2                | 3        | 4          | 5  | 6      | LI Item Description Price<br>1 BS - LHW / LPM 399.00<br>2 BS - LPB / LPB 399.00<br>3 BS - LHOT / LPM 399.00 | Qty         Dis         Amt           1         .00         399.00           1         .00         399.00           1         .00         399.00 |
| ITEMS       | 7         | 8                | 9        | 10         | 11 | 12     | Payment type: Cash                                                                                          |                                                                                                    |
|             | 13        | 14               | 15       | 16         | 17 | FShip1 |                                                                                                    |                                                                                                    |
|             | FShip2    | Fam1             | Fam2     | 22         | 23 | 24     | Transaction Type:                                                                                           | 1 107 00                                                                                                    |
|             | 25        | 26               | 27       | 28         | 29 | 30     | Dine - In Pay:                                                                                              | <b>1,197.00</b>                                                                                                    |
|             | 31        | 32               | 33       | 34         | 35 | 36     | 2020-09-2<br>Trainee, F                                                                                     | 2 12:01<br>W13                                                                                                    |
|             | 37        | 38               | 39       | 40         | 41 | 42     | SEARCH                                                                                                    | CLEAR                                                                                                    |
|             | 43        | 44               | 45       | 46         | 47 | 48     | SAVE TA                                                                                                    | BLE ORDER                                                                                                    |
|             |           |                  |          |            |    |        |                                                                                                    |                                                                                                    |
|             | 49        | 50               | 51       | 52         | 53 | 54     | VOID ITEM                                                                                                   | TRANSFER ITEM                                                                                                    |

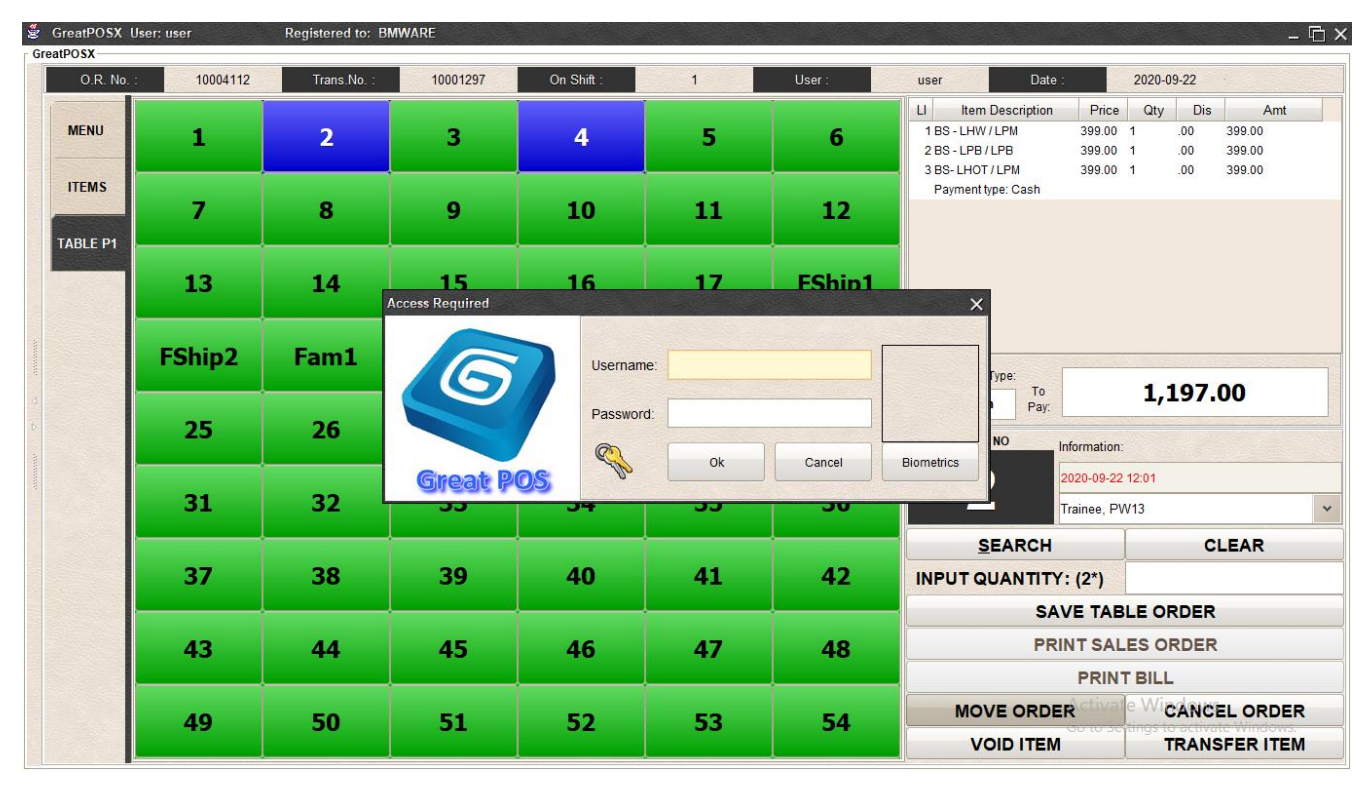

#### Step2) Click Move Order Button

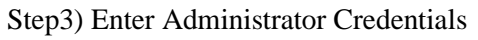

| GreatPOSX L | Jser: user | Registered to: B | WWARE    |            |    |        |                                                                                                    | - 🗗 🗙                                                                                                    |
|-------------|------------|------------------|----------|------------|----|--------|----------------------------------------------------------------------------------------------------|----------------------------------------------------------------------------------------------------|
| O.R. No.    | : 10004112 | Trans.No. :      | 10001297 | On Shift : | 1  | User : | user Date :                                                                                                    | 2020-09-22                                                                                                    |
| MENU        | 1          | 2                | 3        | 4          | 5  | 6      | LI         Item Description         F           1 BS - LHW / LPM         39           2 BS - LPB / LPB         39           3 BS- LHOT / LPM         39 | Optice         Qty         Dis         Amt           9.00         1         .00         399.00           9.00         1         .00         399.00           9.00         1         .00         399.00 |
| TABLE P1    | 7          | 8                | 9        | 10         | 11 | 12     | Payment type: Cash                                                                                                    |                                                                                                    |
|             | 13         | 14               | 15       | 16         | 17 | FShip1 |                                                                                                    |                                                                                                    |
| ANTANA      | FShip2     | Fam1             | Fam2     | 22         | 23 | 24     | Transaction Type:                                                                                                    | 1 107 00                                                                                                    |
| 0<br>0      | 25         | 26               | 27       | 28         | 29 | 30     | Dine - In Pay:                                                                                                    | 1,197.00                                                                                                    |
|             | 31         | 32               | 33       | 34         | 35 | 36     | 2020-0<br>Traine                                                                                                    | 99-22 12:01<br>e, PW13 🗸                                                                                                    |
|             | 37         | 38               | 39       | 40         | 41 | 42     | <u>S</u> EARCH                                                                                                    | CLEAR                                                                                                    |
|             | 43         | 44               | 45       | 46         | 47 | 48     | SAVE 1<br>PRINT S                                                                                                    | ABLE ORDER                                                                                                    |
|             | 40         | 50               |          | <b>F</b> 2 |    |        |                                                                                                    |                                                                                                    |
|             | 49         | 50               | 51       | 52         | 53 | 54     | VOID ITEM                                                                                                    | TRANSFER ITEM                                                                                                    |

Step4) Click Other Table to Move

| 🖗 GreatPOSX | User: user | Registered to: Bl | WWARE    |            |    |        |                                                                                                    | - 6                                                                                                    |
|-------------|------------|-------------------|----------|------------|----|--------|----------------------------------------------------------------------------------------------------|----------------------------------------------------------------------------------------------------|
| O.R. No.    | : 10004112 | Trans.No. :       | 10001297 | On Shift : | 1  | User : | user Date :                                                                                                    | 2020-09-22                                                                                                    |
| MENU        | 1          | 2                 | 3        | 4          | 5  | 6      | Ll         Item Description         Price           1 BS - LHW / LPM         399.00           2 BS - LPB / LPB         399.00           3 BS - LHOT / LPM         399.00 | Qty         Dis         Amt           1         .00         399.00           1         .00         399.00           1         .00         399.00 |
| TABLE P1    | 7          | 8                 | 9        | 10         | 11 | 12     | Payment type: Cash                                                                                                    |                                                                                                    |
|             | 13         | 14                | 15       | 16         | 17 | FShip1 |                                                                                                    |                                                                                                    |
| ANNUM       | FShip2     | Fam1              | Fam2     | 22         | 23 | 24     | Transaction Type:                                                                                                    | 1 107 00                                                                                                    |
| d<br>6      | 25         | 26                | 27       | 28         | 29 | 30     | Dine - In Pay.                                                                                                    | 1,197.00                                                                                                    |
|             | 31         | 32                | 33       | 34         | 35 | 36     | 15 2020-09-22<br>Trainee, PV                                                                                                    | 12:01<br>V13 ~                                                                                                    |
|             | 37         | 38                | 39       | 40         | 41 | 42     | SEARCH                                                                                                    | CLEAR                                                                                                    |
|             | 43         | 44                | 45       | 46         | 47 | 48     | SAVE TAB                                                                                                    | LE ORDER<br>ES ORDER                                                                                                    |
|             | 49         | 50                | 51       | 52         | 53 | 54     | MOVE ORDER Ctivat                                                                                                    | e Wicancel order                                                                                                    |
|             |            |                   |          | 32         |    |        | VOID ITEM                                                                                                    | TRANSFER ITEM                                                                                                    |

# Cancel Order

Step1) Click Table with order

| GreatPOSX U | Jser: user | Registered to: BM | /WARE    |            |          |        |                                                                                                    | - 10 -                                                                                                    |
|-------------|------------|-------------------|----------|------------|----------|--------|----------------------------------------------------------------------------------------------------|----------------------------------------------------------------------------------------------------|
| 0.R. No. :  | : 10004112 | Trans.No. :       | 10001297 | On Shift : | 1        | User : | user Date :                                                                                                    | 2020-09-22                                                                                                    |
| MENU        | 1          | 2                 | 3        | 4          | 5        | 6      | Ll         Item Description         Price           1 BS - LHW / LPM         399.00           2 BS - LPB / LPB         399.00           3 BS-LHOT / LPM         399.00 | Qty         Dis         Amt           1         .00         399.00           1         .00         399.00           1         .00         399.00 |
| ITEMS       | 7          | 8                 | 9        | 10         | 11       | 12     | Payment type: Cash                                                                                                    | 1 .00 .000                                                                                                    |
|             | 13         | 14                | 15       | 16         | 17       | FShip1 |                                                                                                    |                                                                                                    |
| AMOUNT      | FShip2     | Fam1              | Fam2     | 22         | 23       | 24     | Transaction Type:                                                                                                    | 1 197 00                                                                                                    |
| 0           | 25         | 26                | 27       | 28         | 29       | 30     | Dine - In Pay:<br>TABLE NO Information:                                                                                                    | 1,197.00                                                                                                    |
|             | 31         | 32                | 33       | 34         | 35       | 36     | 15 2020-09-22<br>Trainee, PV                                                                                                    | 12:01<br>V13 ¥                                                                                                    |
|             | 37         | 38                | 39       | 40         | 41       | 42     | SEARCH                                                                                                    | CLEAR                                                                                                    |
|             | 43 44 45   | 46                | 47       | 48         | SAVE TAB |        |                                                                                                    |                                                                                                    |
|             | 49         | 50                | 51       | 52         | 53       | 54     | MOVE ORDER                                                                                                    |                                                                                                    |
|             |            |                   |          |            |          |        | VOID ITEM                                                                                                    | TRANSFER ITEM                                                                                                    |

Step2) Click Cancel Order Button

| 🖉 GreatPOSX L | Jser: user | Registered to: Bl | WWARE                 |                           |       |        |                                                             |                                                                                                    | - 🖬                  |
|---------------|------------|-------------------|-----------------------|---------------------------|-------|--------|-------------------------------------------------------------|----------------------------------------------------------------------------------------------------|----------------------|
| O.R. No.      | : 10004112 | Trans.No. :       | 10001297              | On Shift :                | 1     | User : | user Date :                                                 | 2020-09-22                                                                                                  |                      |
| MENU          | 1          | 2                 | 3                     | 4                         | 5     | 6      | LI Item Description<br>1 BS - LHW / LPM<br>2 BS - LPB / LPB | Price         Qty         Dis           399.00         1         .00           399.00         1         .00 | Amt 399.00<br>399.00 |
|               | 7          | 8                 | 9                     | 10                        | 11    | 12     | Payment type: Cash                                          | 399.00 1 .00                                                                                                | 399.00               |
|               | 13         | 14                | 15<br>Access Required | 16                        | 17    | EShin1 | ×                                                           |                                                                                                    |                      |
| Annanan       | FShip2     | Fam1              | 6                     | Usernam                   | ie:   |        | Type:                                                       | 1 107                                                                                                    | 00                   |
| d b           | 25         | 26                |                       | Passwor                   | d: Ok | Cancel | Biometrics                                                  | ormation:                                                                                                   | .00                  |
|               | 31         | 32                | Great P               | <u>0</u> \$ <sup>\v</sup> |       | (      | -5 <sup>20</sup>                                            | 20-09-22 12:01<br>ainee, PW13                                                                               | *                    |
|               | 37         | 38                | 39                    | 40                        | 41    | 42     | SEARCH                                                      | (2*)                                                                                                    | CLEAR                |
|               | 43         | 44                | 45                    | 46                        | 47    | 48     | SAVI<br>PRIN                                                | E TABLE ORDER                                                                                               | र<br>२               |
|               | 49         | 50                | 51                    | 52                        | 53    | 54     |                                                             |                                                                                                    | ELORDER              |
|               |            |                   |                       | 52                        |       |        |                                                             | TRAN                                                                                                    | ISFER ITEM           |

Step2) Enter Administrator Account to Cancel Order

| GreatPOSX L           | Jser: user  | Registered to: BN | IWARE                 |            |                     |        |                                                                                                    | - 🗗 🤅                                                                                 |
|-----------------------|-------------|-------------------|-----------------------|------------|---------------------|--------|----------------------------------------------------------------------------------------------------|---------------------------------------------------------------------------------------|
| GreatPOSX<br>O.R. No. | : 10004112  | Trans.No. :       | 10001297              | On Shift : | 1                   | User : | user Date :                                                                                                    | 2020-09-22                                                                            |
| MENU                  | 1           | 2                 | 3                     | 4          | 5                   | 6      | Ll         Item Description         Pric           1 BS - LHW / LPM         399.0           2 BS - LPB / LPB         399.0           3 BS- LHOT / LPM         399.0 | e Qty Dis Amt<br>0 1 .00 399.00<br>0 1 .00 399.00<br>0 1 .00 399.00<br>0 1 .00 399.00 |
| ITEMS                 | 7           | 8                 | 9                     | 10         | 11                  | 12     | Payment type: Cash                                                                                                    |                                                                                       |
|                       | 13          | 14                | 15                    | 16         | 17                  | FShip1 |                                                                                                    |                                                                                       |
|                       | FShip2 Fam1 | Fam1              | Fam2 Select an Option |            |                     | × 24   | Transaction Type:                                                                                                    | 1 107 00                                                                              |
|                       | 25          | 26                | 27                    | <u>Y</u> e | s <u>N</u> o Cancel | 30     | Dine - In Pay:                                                                                                    | <b>1,197.00</b>                                                                       |
|                       | 31          | 32                | 33                    | 34         | 35                  | 36     | 15 2020-09-1<br>Trainee, 1                                                                                                    | /2 12:01<br>⊃W13 ✔                                                                    |
|                       | 37          | 38                | 39                    | 40         | 41                  | 42     | SEARCH                                                                                                    | CLEAR                                                                                 |
|                       | 43          | 44                | 45                    | 46         | 47                  | 48     | SAVE TA<br>PRINT SA                                                                                                    | BLE ORDER                                                                             |
|                       |             |                   |                       |            |                     |        |                                                                                                    |                                                                                       |
|                       | 49          | 50                | 51                    | 52         | 53                  | 54     | VOID ITEM                                                                                                    | TRANSFER ITEM                                                                         |

Step3) Click Yes Button

| 🖉 GreatPOSX I                                                                                                    | User: user | Registered to: BM | /WARE    |            |    |        |                           | – G ×           |
|----------------------------------------------------------------------------------------------------|------------|-------------------|----------|------------|----|--------|---------------------------|-----------------|
| GreatPOSX<br>O.R. No.                                                                                                    | 10004114   | Trans.No. :       | 10001297 | On Shift : | 1  | User : | user Date :               | 2020-09-22      |
| MENU                                                                                                    | 1          | 2                 | 3        | 4          | 5  | 6      | LI Item Description Price | Qty Dis Amt     |
| ITEMS                                                                                                    | 7          | 8                 | 9        | 10         | 11 | 12     |                           |                 |
|                                                                                                    | 13         | 14                | 15       | 16         | 17 | FShip1 |                           |                 |
| ALC: NO CONTRACTOR OF CONTRACTOR OF CONTRACTOR | FShip2     | Fam1              | Fam2     | 22         | 23 | 24     | Transaction Type:         | 0.00            |
| 4 6 M                                                                                                    | 25         | 26                | 27       | 28         | 29 | 30     | Dine - In Pay.            | r.              |
|                                                                                                    | 31         | 32                | 33       | 34         | 35 | 36     | 15 Trainee, F             | deleted.<br>W13 |
|                                                                                                    | 37         | 38                | 39       | 40         | 41 | 42     | SEARCH                    | CLEAR           |
|                                                                                                    | 43         | 44                | 45       | 46         | 47 | 48     | SAVE TAI                  |                 |
|                                                                                                    | 49         | 50                | 51       | 52         | 53 | 54     |                           |                 |

## Transfer Item

Step1) Select Table with order

| GreatPOSX U | Jser: user | Registered to: Bl | WARE     |            |    |        |                                                                                                    | - 10                                                                                                    |
|-------------|------------|-------------------|----------|------------|----|--------|----------------------------------------------------------------------------------------------------|----------------------------------------------------------------------------------------------------|
| O.R. No.    | : 10004113 | Trans.No. :       | 10001297 | On Shift : | 1  | User : | user Date :                                                                                               | 2020-09-22                                                                                                    |
| MENU        | 1          | 2                 | 3        | 4          | 5  | 6      | LI Item Description Price<br>1 BS- LHOT / LPB 399.00<br>2 BS- LHOT / LPM 399.00<br>3 BS- LPB / LPB 399.00 | Qty         Dis         Amt           1         .00         399.00           1         .00         399.00           1         .00         399.00 |
| ITEMS       | 7          | 8                 | 9        | 10         | 11 | 12     | Payment type: Cash                                                                                        |                                                                                                    |
|             | 13         | 14                | 15       | 16         | 17 | FShip1 |                                                                                                    |                                                                                                    |
|             | FShip2     | Fam1              | Fam2     | 22         | 23 | 24     | Transaction Type:                                                                                         | 1 107 00                                                                                                    |
|             | 25         | 26                | 27       | 28         | 29 | 30     | Dine - In Pay:                                                                                            | 1,137.00                                                                                                    |
|             | 31         | 32                | 33       | 34         | 35 | 36     | 4 2020-09-2<br>support, s                                                                                 | 2 13:39<br>upport                                                                                                    |
|             | 37         | 38                | 39       | 40         | 41 | 42     | SEARCH                                                                                                    | CLEAR                                                                                                    |
|             | 43         | 44                | 45       | 46         | 47 | 48     | SAVE TA                                                                                                   | BLE ORDER<br>LES ORDER                                                                                                    |
|             | -          |                   |          |            |    |        | PRIN                                                                                                    | IT BILL                                                                                                    |
|             | 49         | 50                | 51       | 52         | 53 | 54     | MOVE ORDER                                                                                                | CANCEL ORDER                                                                                                    |
|             | 45         | 50                | 31       | 52         | 55 |        | VOID ITEM                                                                                                 | TRANSFER                                                                                                    |

| O.R. No. : | 10004113 | Trans.No. :                     | 10001297   | On Shift :                  | 1  | User : | user Date :                                                                                                    | 2020-09-22                                                                                                    |
|------------|----------|---------------------------------|------------|-----------------------------|----|--------|----------------------------------------------------------------------------------------------------|----------------------------------------------------------------------------------------------------|
| MENU       | 1        | 2                               | 3          | 4                           | 5  | 6      | Li         Item Description         Price           1 BS- LHOT / LPB         399.00           2 BS- LHOT / LPM         399.00           3 BS- LPB / LPB         399.00 | Qty         Dis         Amt           1         .00         399.00           1         .00         399.00           1         .00         399.00 |
| ITEMS      | 7        | 8                               | 9          | 10                          | 11 | 12     | Payment type: Cash                                                                                                    |                                                                                                    |
|            | 13       | 14                              | 15         | 16                          | 17 | FShip1 |                                                                                                    |                                                                                                    |
|            | FShip2   | Fam1                            | Fam2       | 22                          | 23 | 24     | Transaction Type:                                                                                                    | 1 107 00                                                                                                    |
|            | 25       | 26                              | 27         | 28                          | 29 | 30     | Dine - In Pay:<br>TABLE NO Information:                                                                                                    | 1,197.00                                                                                                    |
|            | 31       | 32                              | 33         | 34                          | 35 | 36     | 4 2020-09-22 support, su                                                                                                    | 13:39<br>pport                                                                                                    |
|            | 37       | 38                              | 39         | 40                          | 41 | 42     | SEARCH<br>INPUT QUANTITY: (2*)                                                                                                    | CLEAR                                                                                                    |
|            | 43       | 44                              | 45         | 46                          | 47 | 48     | SAVE TAB                                                                                                    | LE ORDER<br>ES ORDER                                                                                                    |
|            | 49       | 49 50 51 52 53 54 <sup>Mo</sup> | MOVE ORDER | <sup>e W</sup> CANCEL ORDER |    |        |                                                                                                    |                                                                                                    |
|            |          |                                 |            | 52                          |    |        | VOID ITEM                                                                                                    | TRANSFER ITEM                                                                                                    |

#### Step2) Select Item from the Transaction

### Step3) Click Transfer Item Button

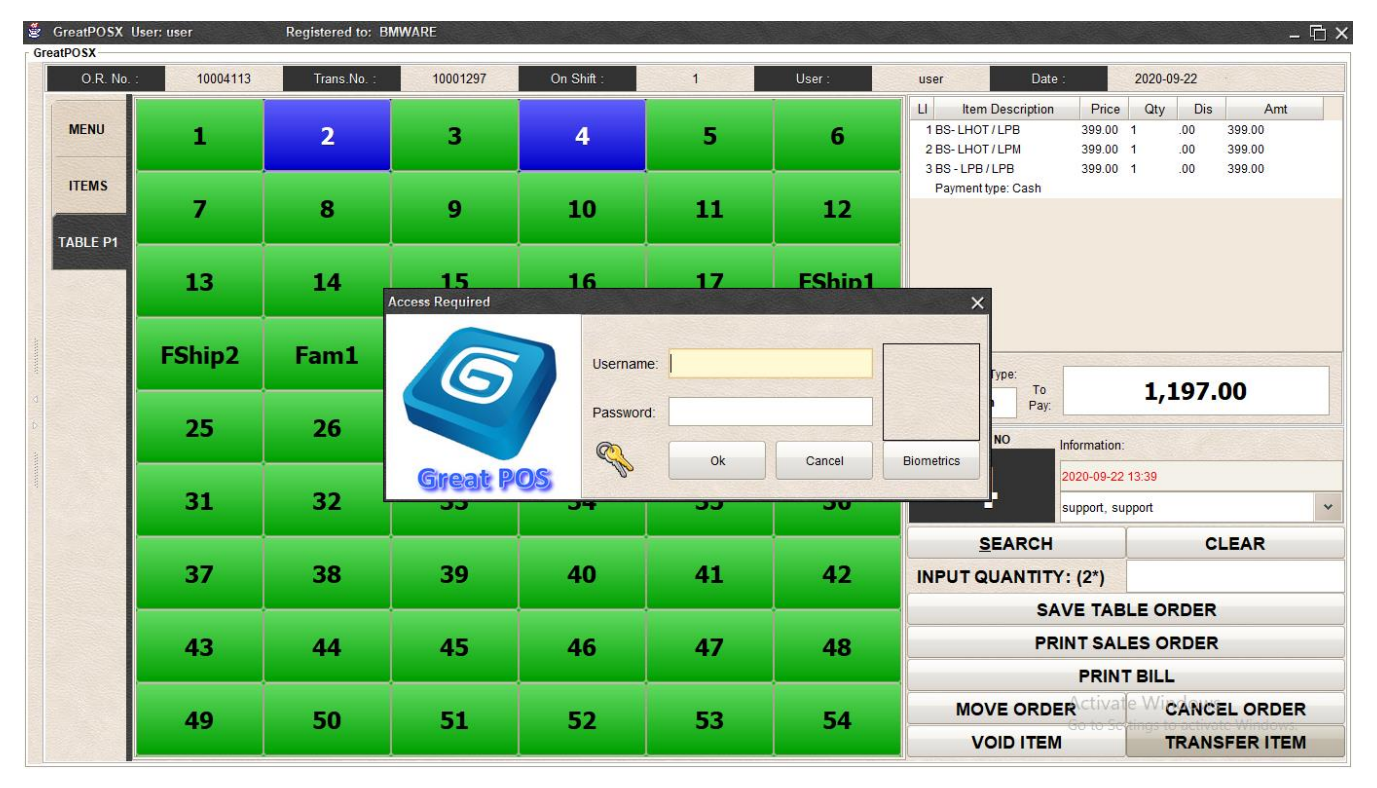

Step4) Enter Administrator Account

| GreatPOSX U       | Jser: user | Registered to: B | WWARE    |            |    |        |                                                                                                    | - 🗗                                                                                                    |
|-------------------|------------|------------------|----------|------------|----|--------|----------------------------------------------------------------------------------------------------|----------------------------------------------------------------------------------------------------|
| O.R. No.          | : 10004113 | Trans.No. :      | 10001297 | On Shift : | 1  | User : | user Date :                                                                                                    | 2020-09-22                                                                                                    |
| MENU              | 1          | 2                | 3        | 4          | 5  | 6      | Li         Item Description         Prict           1         BS- LHOT / LPB         399.00           2         BS- LHOT / LPM         399.00           3         BS- LPD / LPB         399.00 | Qty         Dis         Amt           1         .00         399.00           1         .00         399.00           1         .00         399.00 |
| ITEMS<br>TABLE P1 | 7          | 8                | 9        | 10         | 11 | 12     | Payment type: Cash                                                                                                    |                                                                                                    |
|                   | 13         | 14               | 15       | 16         | 17 | FShip1 |                                                                                                    |                                                                                                    |
|                   | FShip2     | Fam1             | Fam2     | 22         | 23 | 24     | Transaction Type:                                                                                                    | 1,197.00                                                                                                    |
|                   | 25         | 26               | 27       | 28         | 29 | 30     | Dine - In Pay:                                                                                                    | - <b>,</b>                                                                                                    |
|                   | 31         | 32               | 33       | 34         | 35 | 36     | 4 2020-09-2<br>support, s                                                                                                    | 2 13:39<br>upport                                                                                                    |
|                   | 37         | 38               | 39       | 40         | 41 | 42     | SEARCH                                                                                                    | CLEAR                                                                                                    |
|                   | 43         | 44               | 45       | 46         | 47 | 48     | SAVE TA                                                                                                    |                                                                                                    |
|                   | 49         | 50               | 51       | 52         | 53 | 54     | MOVE ORDER                                                                                                    | e WicANCEL ORDER                                                                                                    |
|                   |            |                  |          |            |    |        | VOID ITEM                                                                                                    | TRANSFER ITEM                                                                                                    |

Step5) Select Table to transfer the item

| 🖉 GreatPOSX (         | Jser: user | Registered to: BM | IWARE    |            |    |        |                                                                                                    | - 6 >                                                                                                    |
|-----------------------|------------|-------------------|----------|------------|----|--------|----------------------------------------------------------------------------------------------------|----------------------------------------------------------------------------------------------------|
| GreatPOSX<br>O.R. No. | : 10004114 | Trans.No. :       | 10001297 | On Shift : | 1  | User : | user Date :                                                                                                    | 2020-09-22                                                                                                    |
| MENU                  | 1          | 2                 | 3        | 4          | 5  | 6      | Ll         Item Description         Price           1 BS XL - HOT / DW         499.00         2 BS XL - PB / DW         499.00           3 BS - LHOT / LPB         399.00         399.00         399.00 | Qty         Dis         Amt           1         .00         499.00           1         .00         499.00           1         .00         399.00 |
| ITEMS<br>TABLE P1     | 7          | 8                 | 9        | 10         | 11 | 12     | Payment type: Cash                                                                                                    |                                                                                                    |
|                       | 13         | 14                | 15       | 16         | 17 | FShip1 |                                                                                                    |                                                                                                    |
|                       | FShip2     | Fam1              | Fam2     | 22         | 23 | 24     | Transaction Type:                                                                                                    | 1.397.00                                                                                                    |
|                       | 25         | 26                | 27       | 28         | 29 | 30     | Dine - In Pay:<br>TABLE NO Information                                                                                                    | _,                                                                                                    |
|                       | 31         | 32                | 33       | 34         | 35 | 36     | 2020-09-22<br>support, su                                                                                                    | 14:11<br>ipport *                                                                                                    |
|                       | 37         | 38                | 39       | 40         | 41 | 42     | SEARCH                                                                                                    |                                                                                                    |
|                       | 43         | 44                | 45       | 46         | 47 | 48     | PRINT SAL                                                                                                    | ES ORDER                                                                                                    |
|                       | 49         | 50                | 51       | 52         | 53 | 54     | MOVE ORDER                                                                                                    | WICANCEL ORDER                                                                                                    |
|                       |            |                   |          |            |    |        | VOID ITEM                                                                                                    | TRANSFER ITEM                                                                                                    |